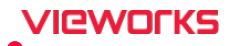

## 5.1 Setting a Language

## 5.1.1 Checking a Language to Use

- You can check the registered language used in the system from Setting → System → System Information tab.
- The basic language options are English, Chinese, Japanese, German, Italian, Spanish, Russian, French, and Portuguese.
- If you want to change a language, select the desired language to use and click on the **Update** button, and then restart the program.

| English         | - |
|-----------------|---|
| Japanese        |   |
| German          |   |
| Italian         |   |
| Spanish (Spain) |   |
| Russian         |   |
| French          |   |

## 5.1.2 Adding a Language to Use

If you want to use another language except the default options, you can add a new one by the following steps.

1 Run Microsoft Office Excel and open Language.txt file.

<sup>a</sup> You can find the language file from **D:\Database\Language** (default path).

2 Input the translated words and phrases of a new language at the next row of the previously setting language.

| J12 • 5x |                      |                      |                         |                         |              |  |
|----------|----------------------|----------------------|-------------------------|-------------------------|--------------|--|
|          | А                    | В                    | С                       | D                       | E            |  |
| 1        | Index                | English              | Chinese                 | Japanese                | New Language |  |
| 2        | // Last modified by  | / R&D (15/03/26)     |                         |                         |              |  |
| 3        | '%s' is already in u | %s' is already in us | 已经使用了 <mark>%</mark> s' | %s'が既に使用中               | Translate    |  |
| 4        | &Left                | &Left                | &左                      | &左                      | Translate    |  |
| 5        | &Right               | &Right               | &右                      | <mark>&amp;</mark> 右    | Translate    |  |
| 6        | << New Exposure      | << New Exposure      | << 新曝光                  | << 新 <mark>しい</mark> 撮影 | Translate    |  |
| 7        | << Previewer         | << Previewer         | << 预览器                  | << プレビュー                | Translate    |  |
| 8        | 10INX12IN            | 10INX12IN            | 10X12英寸                 | 10"×12"                 | Translate    |  |
| 9        | 11INX14IN            | 11INX14IN            | 11X14英寸                 | 11"×14"                 | Translate    |  |
| 10       | 14INX14IN            | 14INX14IN            | 14X14英寸                 | 14"×14"                 | Translate    |  |
| 11       | 14INX17IN            | 14INX17IN            | 14X17英寸                 | 14"×17"                 | Translate    |  |
| 12       | 1x1                  | 1x1                  | 1x1                     | 1x1                     | Translate    |  |
| 13       | 1x1 Layout           | 1x1 Layout           | 1x1 版面                  | 1x1 レイアウト               | Translate    |  |
| 14       | 2x2                  | 2x2                  | 2x2                     | 2x2                     | Translate    |  |
| 15       | 2x2 Layout           | 2x2 Layout           | 2x2 版面                  | 2x2 レイアウト               | Translate    |  |
| 16       | 3x3                  | 3x3                  | 3x3                     | 3x3                     | Translate    |  |
| 17       | 3x3 Layout           | 3x3 Layout           | 3x3 版面                  | 3x3 レイアウト               | Translate    |  |
| 18       | 4x4 Layout           | 4x4 Layout           | 4x4 版面                  | 4x4 レイアウト               | Translate    |  |
| 19       | 8.5INX11IN           | 8.5INX11IN           | 8.5X11英寸                | 8.5"×11"                | Translate    |  |
| 20       | 8.5INX12IN           | 8.5INX12IN           | 8.5X12英寸                | 8.5"×12"                | Translate    |  |